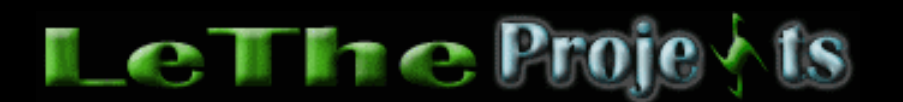

#### Creando una Lista de Archivos o Carpetas

## <u>Introducción</u>

Para crear mis listas yo uso un programa llamado CD List Creator. Lamentablemente lo tengo solo en inglés, pero aqui estan las instrucciones de como crear una lista: La mejor forma de empezar es crear un folder (carpeta) y copiar o mover ahi todos los archivos cual quieres incluir en tu lista. Baja e instala el <u>Cdrom list creator</u> aqui antes de seguir estos pasos.

Ya despues de instalar el cdrom list creator ejecutalo del menú de inicio, en la sección programas hasta ver la siguiente caja. El circulo amarillo indica el boton cual vas a punchar para buscar el directorio que tiene los archivos para crear tu lista. Una vez le das al boton Browse, te va a aparecer otra caja. Busca la carpeta (folder) y dale al boton "open". Como vemos aqui a la izquierda, el directorio que yo elegí es d:\www.letheonline.net y debajo vemos el listado de canciones que voy a usar para mi lista.

Lo que esta resaltado en naranja indica las extensiones de los archivos que quieres que salgan en tu lista. Aqui en el ejemplo tengo .\* cual indica todos los archivos. Si elegimos \*.mp3 pues significa que solo los mp3 van a salir en la lista.

El boton resaltado en azul es el boton cual crea la lista. Como vemos en el ejmplo, voy a crear la lista D:\LeThe.txt . El nombre de la lista y el directorio donde se va a crear tambien se puede cambiar. Simplemente dale al boton Browse, el que esta encima de Close y te dará la opciones de cambiar nombre y directorio. Finalmente presionas el boton Write All List To File para crear tu lista.

| 📙 Cdrom List Creator                                                                   |                 |
|----------------------------------------------------------------------------------------|-----------------|
| <u>F</u> ile <u>E</u> dit <u>V</u> iew C <u>d</u> rom <u>H</u> elp                     |                 |
| Drive or Folder path: Directory List                                                   | <u>R</u> efresh |
| D:\www.letheonline.net\                                                                | Browse          |
| Files List                                                                             | <u> </u>        |
| A.N.I.M.A.L Aliento Inocente                                                           |                 |
| A.N.I.M.A.L Canodinage<br>A.N.I.M.A.L Cinco Siglos Igual ( Con Gieco)                  |                 |
| A.N.I.M.A.L Cop Killer                                                                 |                 |
| A.N.I.M.A.L Dejar De Ser                                                               |                 |
| A.N.I.M.A.L Esclavos De Insion<br>A.N.I.M.A.L Familia (Es La Oportunidad)              |                 |
| A.N.I.M.A.L Fuerza Para Aguantar (Ramones)                                             |                 |
| A.N.I.M.A.L Gracias Doy                                                                |                 |
| A.N.I.M.A.L Loco Pro                                                                   |                 |
| A.N.I.M.A.L Los Que Marcan El Camino                                                   |                 |
| A.N.I.M.A.L Milagro                                                                    |                 |
| A.N.I.M.A.L Poder Latino<br>Aleiandro Sanz - Completamente loca                        |                 |
| Alejandro Sanz - Cuentame                                                              |                 |
| Alejandro Sanz - Hicimos un trato                                                      |                 |
| Alejandro Sanz - La margarita dijo que no<br>Alejandro Sanz - Los codigos de las manos |                 |
|                                                                                        | <u> </u>        |
| List subdirectories 🔽 🔽 List directories first                                         | Options         |
| Specify the file types to list:                                                        | Edit            |
| File: D:\LeThe.txt                                                                     | Browse          |
| Write All List To File                                                                 | Close           |

# **Otras Opciones**

Como ves, el boton Options esta resaltado en rojo. Este boton te da mas opciones al crear tu lista. Si le das un click veras lo siguiente:

| Cdrom List Creator Options                                                                                                    | ×                                                   |
|----------------------------------------------------------------------------------------------------|-----------------------------------------------------|
| Remove file extensions                                                                                                    | <u>o</u> k                                          |
| 🗖 Do not list files                                                                                                    | Cancel                                              |
| 🗖 Do not list directories                                                                                                    |                                                     |
| 🔲 Show full path                                                                                                    |                                                     |
| ☐ Show file size and time                                                                                                    |                                                     |
| Colors<br>Directory name<br>Filename . EXE                                                                                                    |                                                     |
| <ul> <li>Add count number before filenames in the t</li> <li>Right click on any filename will write it to th</li> <li>Show subdirectory listing confirmation dialo</li> <li>Minimize main window when open my cdroit</li> </ul> | ext file<br>e text file<br>g box<br>m files window( |

### Si llenas el cuadrito con una marquita pues:

Remove file extensions le quita las extensiones a los archivos. Por ejemplo, sin la marquita en la lista saldrá Ray Barretto - Mi ritmo te llama.mp3 y con la marquita va a salir Ray Barreto - Mi ritmo de llama.

Do not list files no crea los nombres de los archivos en tu lista.

Do not list directories no crea los nombres de tus carpetas en tu lista.

Show full path te va a enseñar el nombre completo del directorio donde esta el archivo. Sin la marquita te va a salir Ray Barretto - Mi ritmo te llama , con la marquita te va a salir D:\www.letheonline.net\Ray Barretto - Mi ritmo te llama.

Show file size and time te va a enseñar el tamaño del archivo y el tiempo de la ultima vez que lo usaste o modificaste.

Colors, aqui puedes cambiar los colores de como quieres que las Carpetas y Archivos salgan en el Cdrom list creator. Directory name es carpeta y Filename es archivo.

Add Count number before...esta opción le agrega numeros a tu lista. Osea 01 Ray Barretto - Acid, 02 Ray Barretto - Se traba , 03 Ray Barretto - Vive y vacila.

Right click on any filename...esta opcion la puedes activar cuando no quieres agregar todos los archivos a una lista. Solo se van a agregar a los que le hagas click con el boton derecho en la ventana principal de cdrom list creator. Cada vez que hagas click derecho sobre un nombre, el nombre del archivo se va a desaparecer indicandote que fue escrito al la lista.

### <u>Creando una Lista de tus canciones con Winamp</u>

Yo siempre he nombrado a <u>Winamp</u> como el mejor tocador de mp3's. Pero no solamente toca, <u>Winamp</u> tienes muchisimas funciones, ponte a inventar y descubrelas. Una de esas funciones es poder crearte una lista super-organizada de todas tus canciones ya sean .mp3 .wav etc. Winamp te crea esta lista en una archivo .htm y inmediatamente se abre en el explorador.

Lo primero es hacer click en el boton que ves resaltado en azul titulado PL. Esto abrirá el playlist cual es la ventanita que ves a la derecha de la imagen.

| 47                 | = WINAMP                                                     | 🗧 🔤 WINAMP PLAYLIST |
|--------------------|--------------------------------------------------------------|---------------------|
| \$ <b>-</b> 05: 13 | IENTETE (5:17) +++ 1. RAY BAR<br>128 kbps 44 kHz mano starso |                     |
|                    |                                                              |                     |

El siguente paso es hacer click derecho en el boton ADD y del menú eliges Add Directory. Te saldrá una ventana cual te dara el chance de buscar el directorio donde estan tus canciones. Selecciona el folder con un solo click izquierdo y despues eliges "ok" y se te presentarán todas las canciones en en playlist.

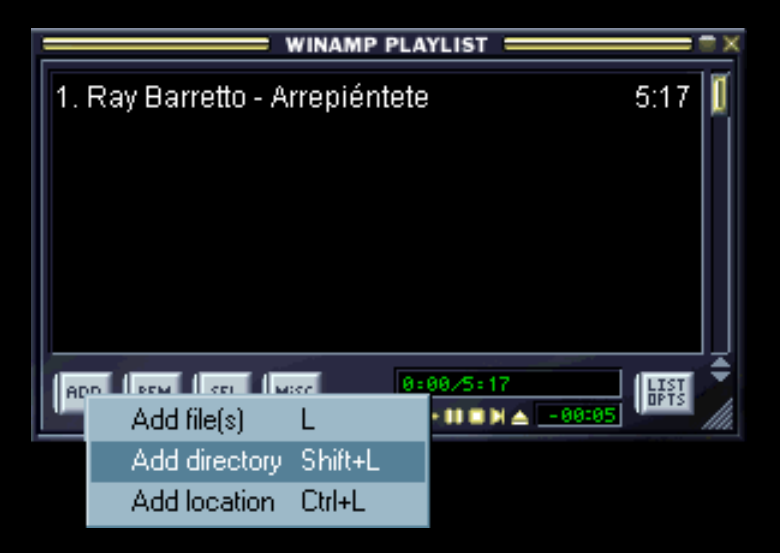

Finalmente, haces click con el boton derecho en el boton MISC y del menú eliges Generate HTML Playlist o presionas Alt+control+g y inmediatamente se creará una lista de las canciones.

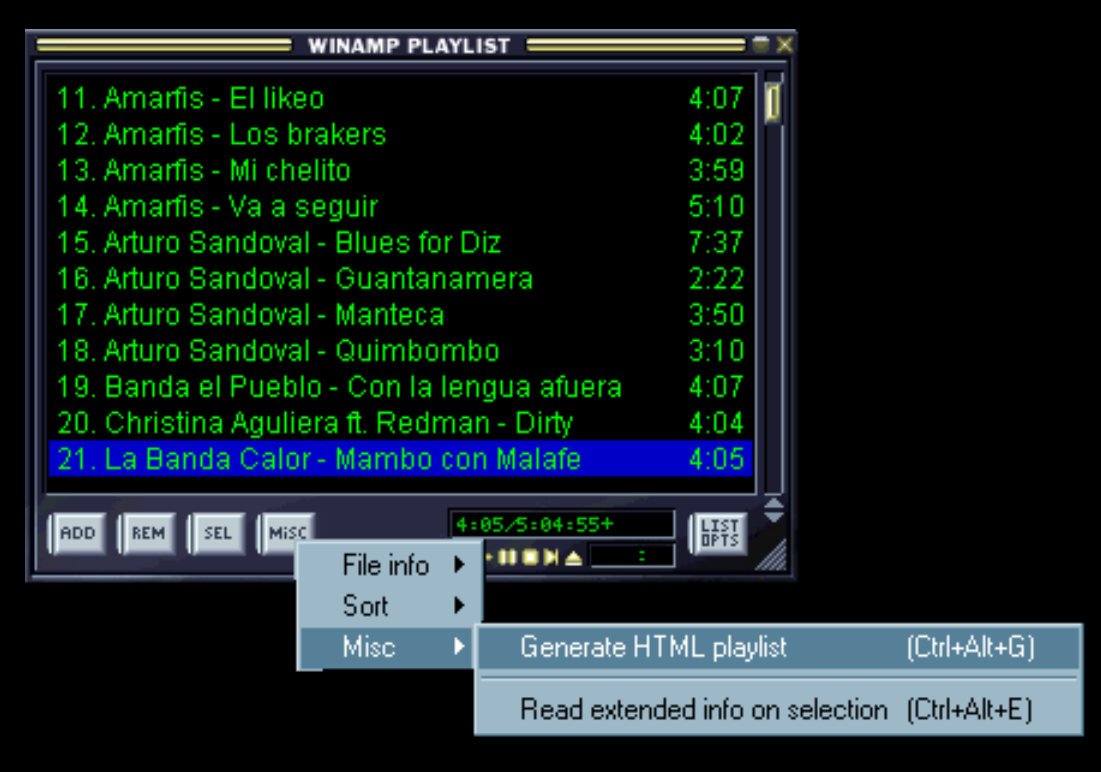

| Articulo escrito | у |
|------------------|---|
| publicado por    |   |

Joshua Marius Espinal LeThe www.letheonline.net 2003